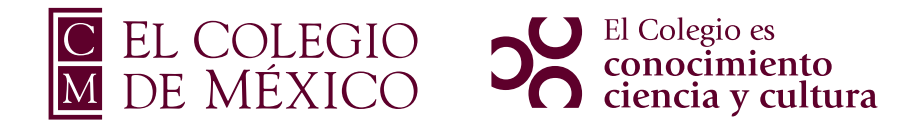

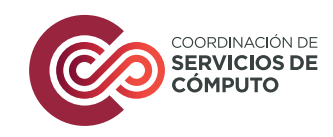

# MANUAL DE CONFIGURACIÓN

De clic al ícono de su sistema

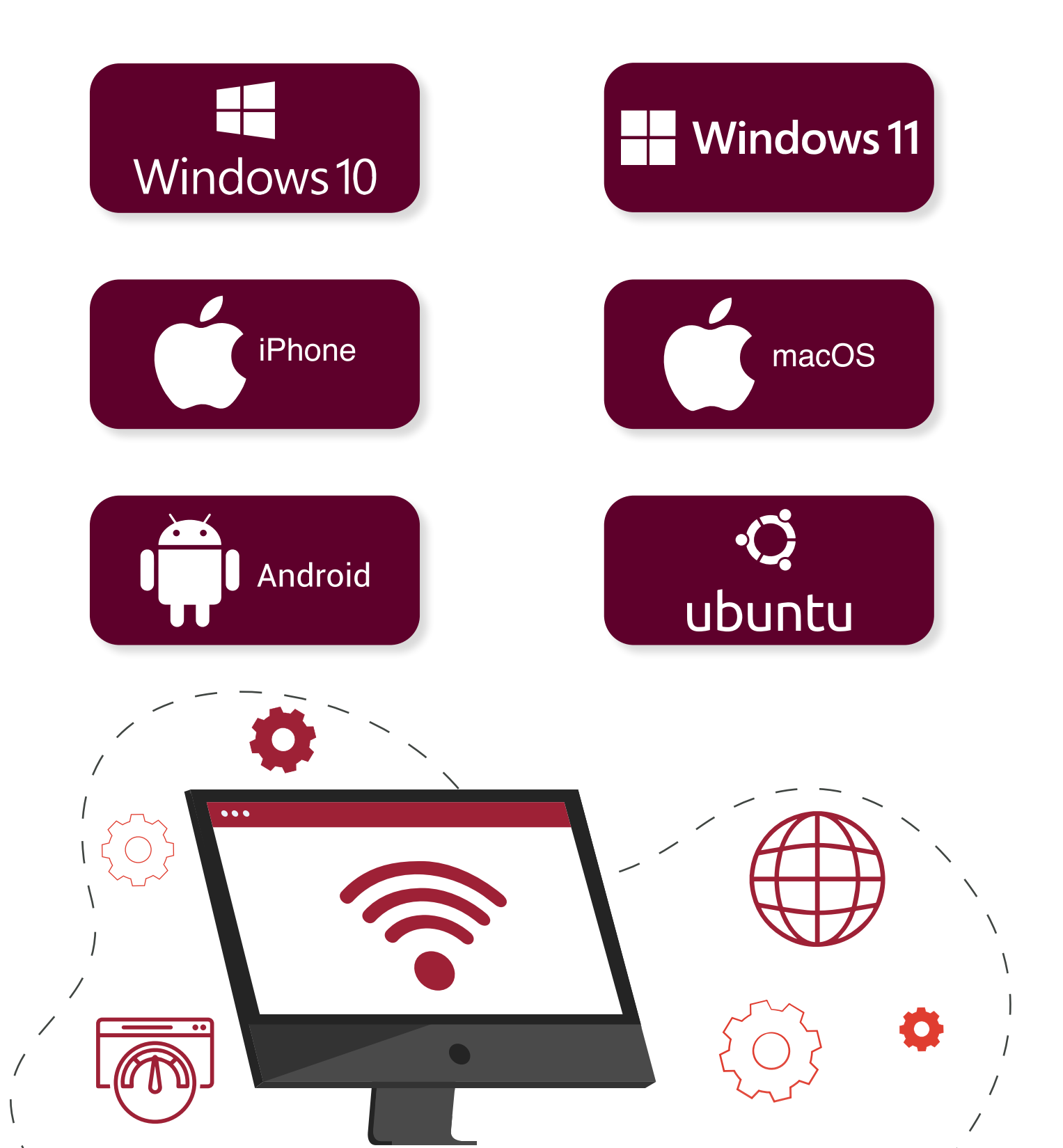

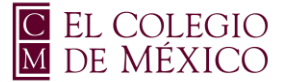

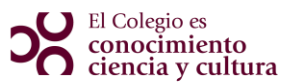

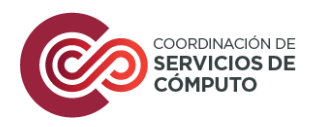

## Manual Windows 10

### Red colmex\_estudiante

1

En la parte inferior derecha de la pantalla, selecciona el icono de Red *(*, elige la red **colmex\_estudiante,** da clic en **Conectar.** 

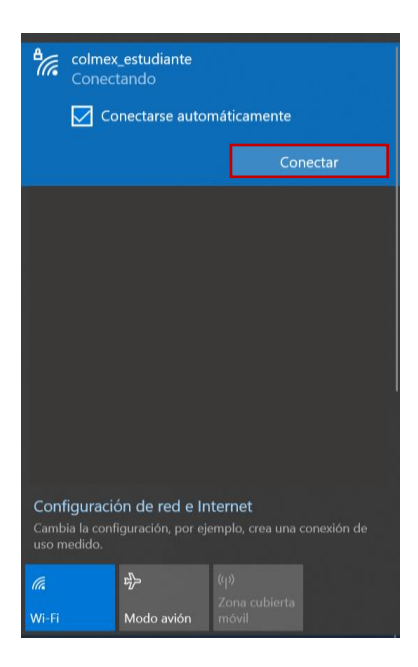

2

Aparece la ventana de solicitud de credenciales. Ingresa el nombre de usuario de correo electrónico del COLMEX, sin incluir el sufijo @colmex.mx.

- o usuario 🧭
- o usuario@colmex.mx 😣
- Contraseña: password de acceso al correo COLMEX

#### Seleccionar la casilla de Recordar esta red. Dar clic en Aceptar.

| Seguridad de Windows | ×        |
|----------------------|----------|
| Iniciar sesión       |          |
| usuario 🔶            | X        |
| ••••••               |          |
| Aceptar              | Cancelar |
| +                    |          |

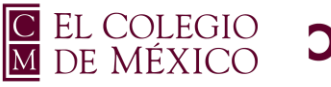

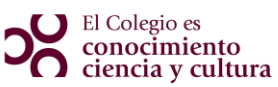

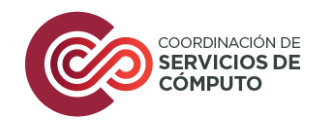

#### Aparecerá el siguiente mensaje, dar clic en conectar

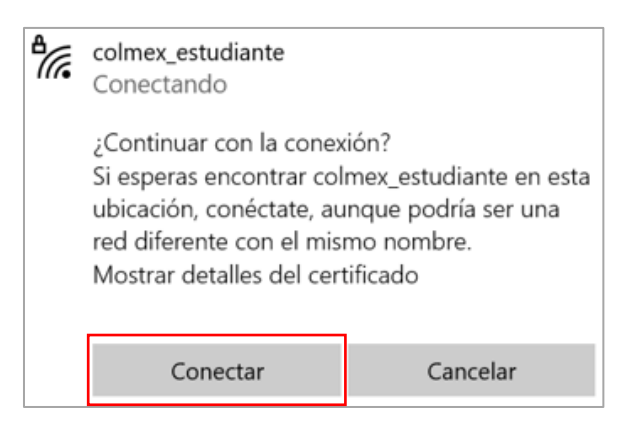

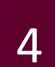

3

Al concluir este proceso, la red **colmex\_estudiante**, aparecerá con el estatus conectado.

| Pire C           | olmex_estudiante<br>onectada, segura<br>tropiedades | 3                   |               |
|------------------|-----------------------------------------------------|---------------------|---------------|
|                  |                                                     |                     | Desconectar   |
|                  |                                                     |                     |               |
|                  |                                                     |                     |               |
|                  |                                                     |                     |               |
|                  |                                                     |                     |               |
|                  |                                                     |                     |               |
|                  |                                                     |                     |               |
|                  |                                                     |                     |               |
|                  |                                                     |                     |               |
| Config<br>Cambia | uración de red e<br>la configuración, por<br>lido.  | Interne<br>ejemplo, |               |
| a                | 랐                                                   | (q))                |               |
| Wi-Fi            | Modo avión                                          | Zona<br>móvi        | cubierta<br>I |

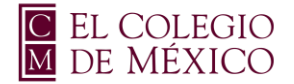

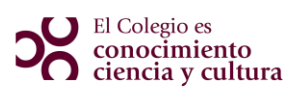

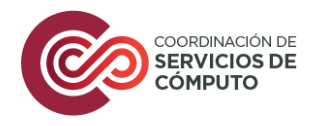

### NOTA

En caso de que no se logre conectar a la red, hacer el siguiente procedimiento.

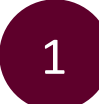

Dar clic en el botón de inicio o en el buscador, teclea la opción Panel de Control.

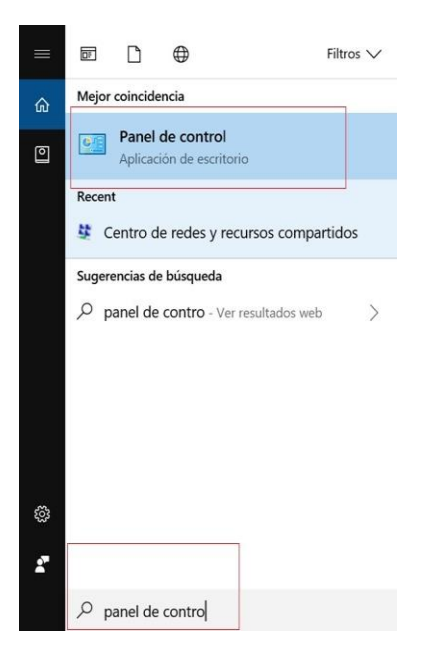

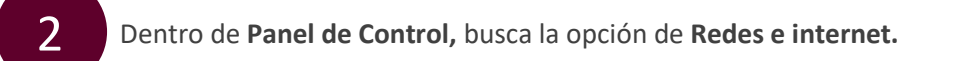

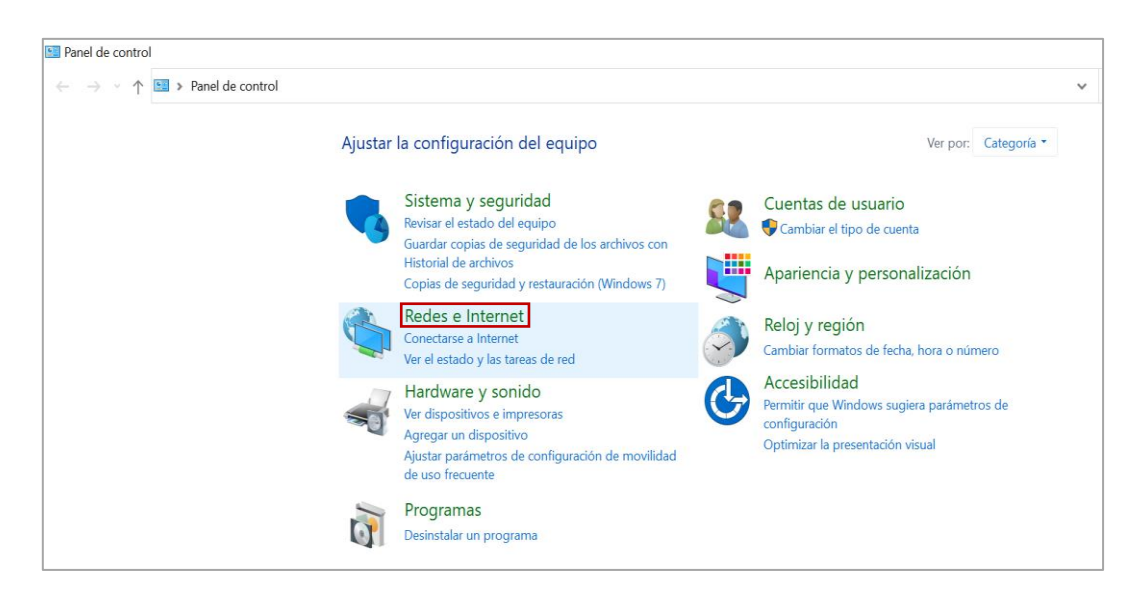

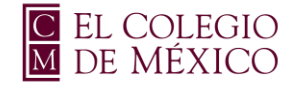

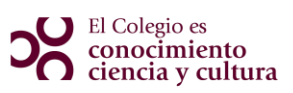

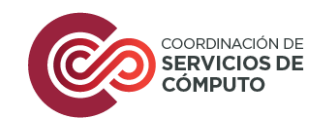

Selecciona la opción de **Centro de redes y recursos compartidos,** da clic.

| <ul> <li>← → · ↑ </li> <li>◆ Panel de control &gt; Redes e Internet</li> <li>Ventana principal del Panel de control</li> <li>Ver el estado y las tareas de red   Conectarse a una red   Ver los equipos y dispositivos de red</li> <li>Sistema y seguridad</li> <li>• Redes e Internet</li> <li>Opciones de Internet</li> <li>Cambiar la página principal   Administrar los complementos del explorador  </li> </ul>                        | 췤 Redes e Internet                                                                                                    |                                                                                                    |
|----------------------------------------------------------------------------------------------------|----------------------------------------------------------------------------------------------------|----------------------------------------------------------------------------------------------------|
| Ventana principal del Panel de control       Image: Centro de redes y recursos compartidos         Ver el estado y las tareas de red       Conectarse a una red       Ver los equipos y dispositivos de red         Sistema y seguridad       Image: Centro de Internet       Opciones de Internet         Redes e Internet       Conectarse a Internet       Cambiar la página principal       Administrar los complementos del explorador | $\leftarrow$ $ ightarrow$ $\checkmark$ $\diamondsuit$ $ ightarrow$ Panel de cor                                                                                                    | ntrol > Redes e Internet                                                                                                    |
| Hardware y sonido     Eliminar el historial de exploración y las cookies       Programas     Cuentas de usuario       Apariencia y personalización     Reloj y región                                                                                                    | Ventana principal del Panel de<br>control<br>Sistema y seguridad<br>• Redes e Internet<br>Hardware y sonido<br>Programas<br>Cuentas de usuario<br>Apariencia y personalización<br>Reloj y región | <ul> <li>Centro de redes y recursos compartidos</li> <li>Ver el estado y las tareas de red   Conectarse a una red   Ver los equipos y dispositivos de red</li> <li>Opciones de Internet</li> <li>Conectarse a Internet   Cambiar la página principal   Administrar los complementos del explorador  </li> <li>Eliminar el historial de exploración y las cookies</li> </ul> |

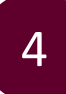

Selecciona la opción de Configurar una nueva conexión o red.

| ← → → ↑ 🍹 " Todos los e                                                                       | lementos de Pan > Centro de redes y rec                                              | cursos compartidos v 🖸 Buscar en el Panel de c 🔎              |
|-----------------------------------------------------------------------------------------------|--------------------------------------------------------------------------------------|---------------------------------------------------------------|
| Ventana principal del Panel de<br>control                                                     | Ver información básica de la r                                                       | ed y configurar conexiones                                    |
| Cambiar configuración del<br>adaptador<br>Cambiar configuración de uso<br>compartido avanzado | colmex.mx<br>Red pública                                                             | Tipo de acceso: Internet<br>Conexiones: att Wi-Fi (wintranet) |
|                                                                                               | Cambiar la configuración de red                                                      |                                                               |
|                                                                                               | Configurar una conexión de b<br>enrutador o punto de acceso.<br>Solucionar problemas | anda ancha, de acceso telefónico o VPN; o bien configurar un  |
|                                                                                               | Diagnosticar y reparar proble                                                        | nas de red u obtener información de solución de problemas.    |
| Consulta también                                                                              | Diagnosticar y reparar proble                                                        | nas de red u obtener información de solución de problemas.    |
| Consulta también<br>Firewall de Windows Defender                                              | Diagnosticar y reparar proble                                                        | nas de red u obtener información de solución de problemas.    |
| Consulta también<br>Firewall de Windows Defender<br>Infrarrojos                               | Diagnosticar y reparar proble                                                        | nas de red u obtener información de solución de problemas.    |
| Consulta también<br>Firewall de Windows Defender<br>Infrarrojos<br>Intel® PROSet/Wireless     | Diagnosticar y reparar proble                                                        | nas de red u obtener información de solución de problemas.    |

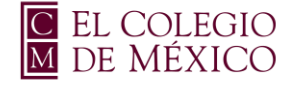

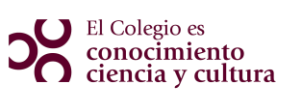

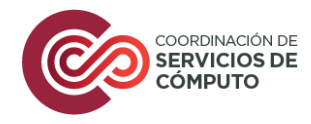

Selecciona la opción de Conectarse manualmente a una red inalámbrica, dar clic.

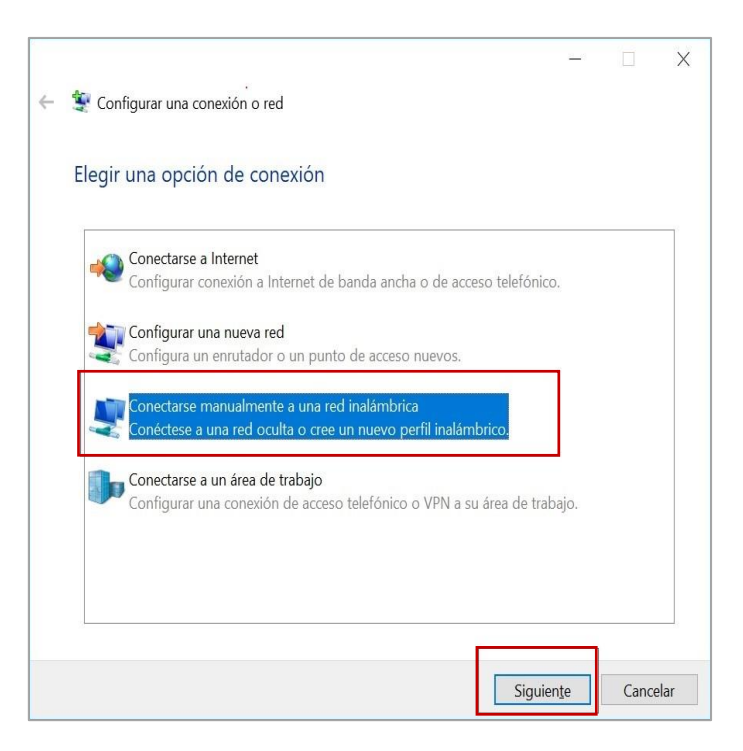

Ingresa los siguientes parámetros:

- Nombre de la red: colmex\_estudiante
- Tipo de seguridad: (selecciona) WPA-Enterprise

Verifica que la casilla de **Iniciar esta conexión automáticamente** se encuentre activada. Da clic en **siguiente**.

| Escriba la informac    | ión de la red inalámbrica que desea agregar.            |
|------------------------|---------------------------------------------------------|
| Nombre de la red:      | colmex_estudiante                                       |
| Tipo de seguridad:     | WPA2-Enterprise ~                                       |
| Tipo de cifrado:       | AES                                                     |
| Clave de seguridad:    | Ocultar caracteres                                      |
| 🗹 Iniciar esta conexio | ón automáticamente                                      |
| Conectarse aunqu       | e la red no difunda su nombre                           |
| Advertencia: esta      | opción podría poner en riesgo la privacidad del equipo. |

6

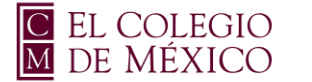

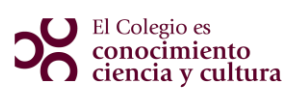

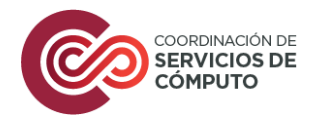

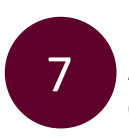

Aparece una ventana de **Conectarse manualmente a una red inalámbrica,** dar clic en la opción **Cambiar la configuración de conexión.** 

| <ul> <li>Conectarse manualmente a una red inalámbrica</li> <li>colmex_estudiante se agregó correctamente.</li> <li>Ambiar la configuración de conexión<br/>Abra las propiedades de la conexión para cambiar la configuración.</li> </ul>  | <u>``</u> |
|----------------------------------------------------------------------------------------------------|-----------|
| <ul> <li>Conectarse manualmente a una red inalámbrica</li> <li>colmex_estudiante se agregó correctamente.</li> <li>Cambiar la configuración de conexión<br/>Abra las propiedades de la conexión para cambiar la configuración.</li> </ul> | ×         |
| <ul> <li>colmex_estudiante se agregó correctamente.</li> <li>→ Cambiar la configuración de conexión<br/>Abra las propiedades de la conexión para cambiar la configuración.</li> </ul>                                                     |           |
| colmex_estudiante se agregó correctamente.<br>→ Cambiar la configuración de conexión<br>Abra las propiedades de la conexión para cambiar la configuración.                                                                                |           |
| colmex_estudiante se agregó correctamente.<br>→ Cambiar la configuración de conexión<br>Abra las propiedades de la conexión para cambiar la configuración.                                                                                |           |
| → Cambiar la configuración de conexión<br>Abra las propiedades de la conexión para cambiar la configuración.                                                                                                    |           |
| → Cambiar la configuración de conexión<br>Abra las propiedades de la conexión para cambiar la configuración.                                                                                                    |           |
| → Cambiar la configuración de conexión<br>Abra las propiedades de la conexión para cambiar la configuración.                                                                                                    |           |
| Abra las propiedades de la conexión para cambiar la configuración.                                                                                                    |           |
|                                                                                                    |           |
|                                                                                                    |           |
|                                                                                                    |           |
|                                                                                                    |           |
|                                                                                                    |           |
|                                                                                                    |           |
|                                                                                                    |           |
|                                                                                                    |           |
|                                                                                                    |           |
|                                                                                                    |           |
|                                                                                                    |           |
|                                                                                                    |           |
|                                                                                                    |           |
|                                                                                                    |           |
|                                                                                                    |           |
|                                                                                                    |           |
|                                                                                                    |           |
| Cer                                                                                                    | rar       |

8

En la ventana que se despliega, asegúrese que se encuentra en la opción de **Conexión**, verifique que la casilla de **Conectarse automáticamente cuando esté dentro del alcance** se encuentre seleccionada.

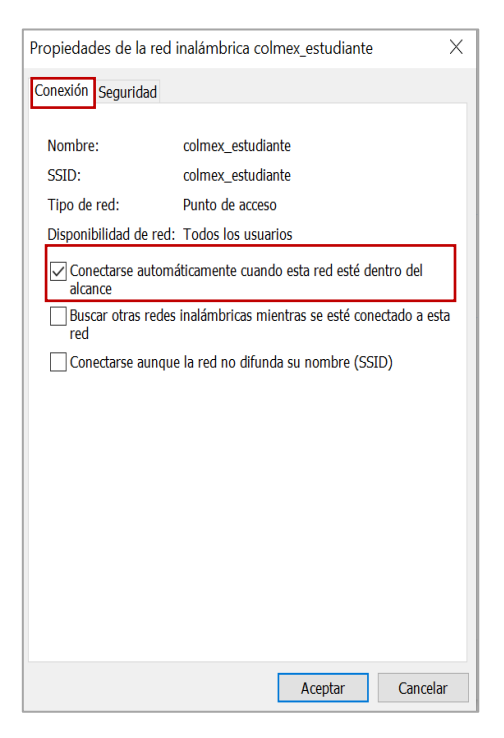

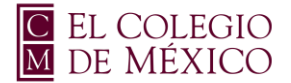

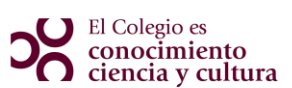

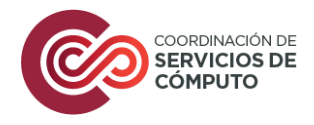

Dar clic en la siguiente pestaña **Seguridad**, verificar que en las opciones de **Tipo de seguridad y Tipo de cifrado** se encuentren con los parámetros de **WPA2-Enterprise y AES**, posteriormente seleccione la opción de **Configuración**.

| Propiedades de la red ina                       | lámbrica colmex_estudiant     | e X      |
|-------------------------------------------------|-------------------------------|----------|
| Conexión Seguridad                              |                               |          |
|                                                 |                               | _        |
| Tipo de seguridad:                              | WPA2-Enterprise               | ~        |
| Tipo de cifrado:                                | AES                           | ~        |
|                                                 |                               | _        |
|                                                 |                               |          |
| Elige un método de auter                        | iticación de red:             |          |
| Microsoft: EAP protegido                        | (PEAP) · Config               | juración |
| ✓ Recordar mis credenc<br>vez que inicie sesión | iales para esta conexión cada |          |
| Configuración avanza                            | da                            |          |
|                                                 |                               |          |
|                                                 | Aceptar                       | Cancelar |

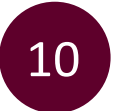

Se abre una nueva ventana, en la cual se deberá asegurar que los siguientes parámetros **NO** se encuentren seleccionados:

- Validar un certificado de servidor
- AddTrust External CA Root

#### Nota: En caso de encontrarse seleccionadas, dar clic en la casilla para quitar la selección.

Posterior a verificar que no se encuentren estos parámetros activos, dar clic en el botón de **Configurar**.

| Sourceause a                                  | catoa acividorea (e         | validando el certifica | do           |
|-----------------------------------------------|-----------------------------|------------------------|--------------|
| .*\.srv3\.com                                 | ı):                         |                        |              |
|                                               |                             |                        |              |
| Actalis Autho                                 | ntication Root CA           | iotianza:              |              |
| AddTrust Ext                                  | ernal CA Root               |                        |              |
| AffirmTrust C                                 | Commercial                  |                        |              |
| Baltimore Cyl                                 | perTrust Root               |                        |              |
| Certum CA                                     |                             |                        |              |
| Certum Trust                                  | ed Network CA               |                        |              |
| Class 3 Public                                | Primary Certificat          | ion Authority          | ~            |
| <                                             |                             |                        | >            |
| lotificaciones ant                            | es <u>d</u> e conectar:     |                        |              |
| Informar al usua                              | rio si no se puede          | comprobar la identida  | ad del ser 🖂 |
|                                               |                             |                        |              |
| eccione el métod                              | lo de <u>a</u> utenticación | . –                    |              |
|                                               | (EAP-MSCHAP v2              | ) v                    | Configurar   |
| ontraseña segura                              |                             | ·                      |              |
| ontraseña segura                              | and an and an and a         |                        |              |
| ontraseña segura<br><u>H</u> abilitar recone: | xión rápida                 | L.                     |              |
| ontraseña segura<br>Habilitar recone:         | xión rápida                 | a TLV do comtobiodir   | 20           |

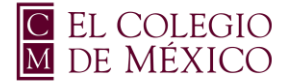

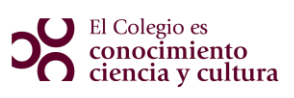

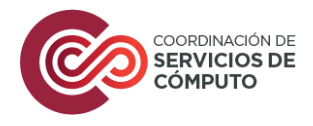

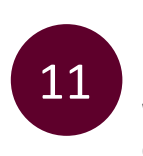

Desactivar la casilla de **Usar automáticamente el nombre de inicio de sesión y contraseña de Windows[...]**, dar clic en **Aceptar** en todas las ventanas que se abrieron, con la finalidad de que se cierren con los cambios realizados.

| Propiedades de EAP MSCH | IAPv2                                                  | $\times$   |
|-------------------------|--------------------------------------------------------|------------|
| Al conectar:            |                                                        |            |
| Usar automáticamente    | mi nom <u>b</u> re de inicio d<br>Windows (y dominio s | e<br>si lo |
| thay).                  |                                                        |            |
| Aceptar                 | Cancelar                                               |            |

12 Dar clic en el icono de Red *que se encuentra en el lado inferior del equipo y abrir las conexiones disponibles de Wi-Fi, selecciona la Red colmex\_estudiante, en caso de ser necesario, dar clic en conectar* 

| Conec                                         | _estudiante<br>tando<br>mectarse autor | náticamente<br>Con                 | ectar |
|-----------------------------------------------|----------------------------------------|------------------------------------|-------|
|                                               |                                        |                                    |       |
|                                               |                                        |                                    |       |
|                                               |                                        |                                    |       |
|                                               |                                        |                                    |       |
| Configuracio<br>Cambia la conf<br>uso medido. | ón de red e In<br>iguración, por eje   | <b>ternet</b><br>emplo, crea una c |       |
| <i>(</i><br>Wi-Fi                             | 野<br>Modo avión                        |                                    |       |

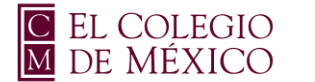

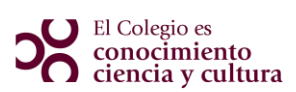

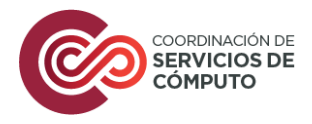

Ingresar en la ventana de Autenticación, el nombre de usuario de correo electrónico del COLMEX, sin incluir el sufijo @colmex.mx, quedando solo en nombre, ejemplo:

- usuario 🧭
- usuario@colmex.mx (8)
- Contraseña: password de acceso al correo COLMEX

Dar clic en Aceptar.

| Seguridad de Windows | ×        |
|----------------------|----------|
| Iniciar sesión       |          |
| usuario 🔶            | ×        |
| •••••                |          |
| Aceptar              | Cancelar |
|                      |          |

14

Al concluir este proceso, la Red colmex\_estudiante aparecerá en el estatus de Conectado

|                                   |                              | <u>dades</u>                       |                    |                               |             |
|-----------------------------------|------------------------------|------------------------------------|--------------------|-------------------------------|-------------|
|                                   |                              |                                    |                    | Des                           | conectar    |
|                                   |                              |                                    |                    |                               |             |
|                                   |                              |                                    |                    |                               |             |
|                                   |                              |                                    |                    |                               |             |
|                                   |                              |                                    |                    |                               |             |
|                                   |                              |                                    |                    |                               |             |
|                                   |                              |                                    |                    |                               |             |
|                                   |                              |                                    |                    |                               |             |
|                                   |                              |                                    |                    |                               |             |
|                                   |                              |                                    |                    |                               |             |
| Config                            | juració                      | ón de red                          | e Inter            | met                           | concilón do |
| <b>Config</b><br>Cambia<br>uso me | juració<br>la confi<br>lido. | ón de red                          | e Intel<br>or ejem | ' <b>net</b><br>Þlo, crea una |             |
| Config<br>Cambia<br>uso mer       | juracić<br>la confi<br>dido. | ភ័n de red<br>iguración, p<br>អ្វិ | e Inter<br>or ejem | net<br>olo, crea una          |             |

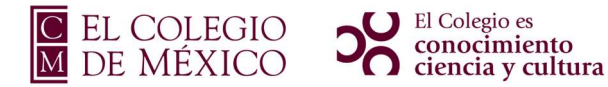

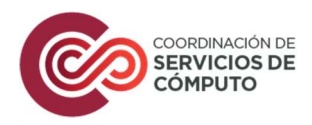

# Manual Windows 11

### Red colmex\_estudiante

En la parte inferior derecha de la pantalla, selecciona el icono de Red <sup>®</sup>, en Administrar conexiones Wi-Fi, da clic en el icono

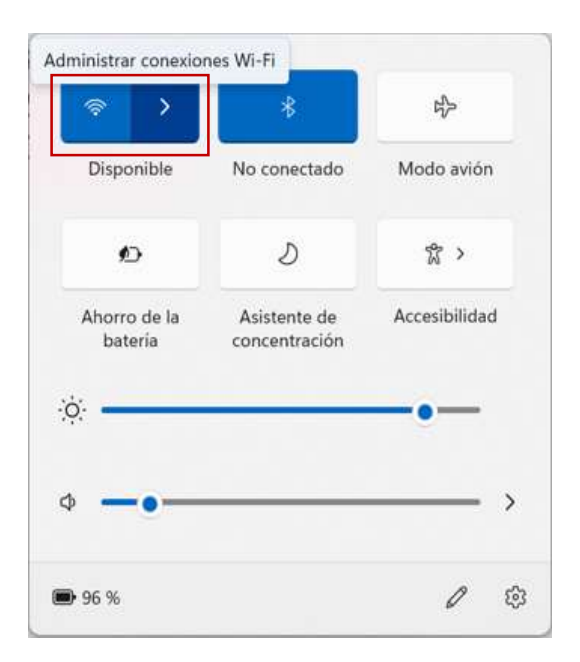

Elige la red colmex\_estudiante, selecciona conectarse automáticamente y da clic en Conectar.

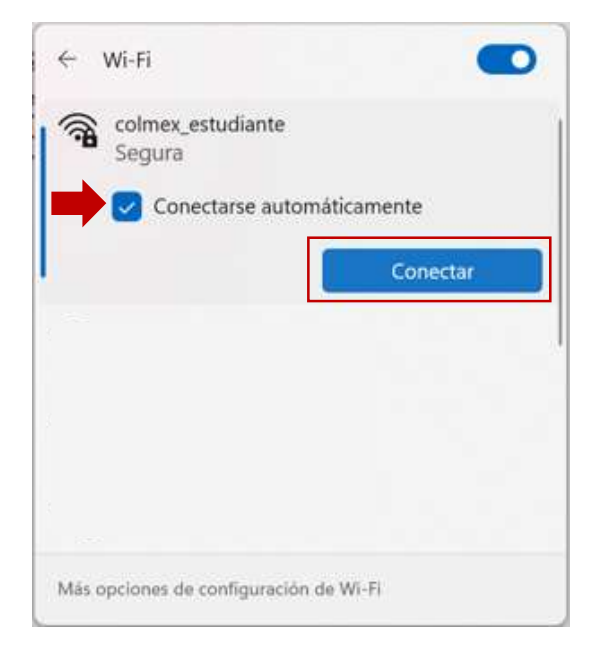

2

1

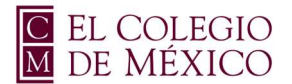

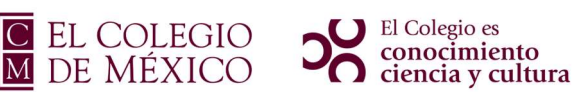

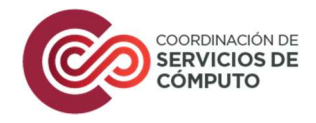

4

Aparece la ventana de solicitud de credenciales. Ingresa el nombre de usuario de correo electrónico del COLMEX, sin incluir el sufijo @colmex.mx.

- o usuario 🧭
- usuario@colmex.mx (8)
- Contraseña: password de acceso al correo COLMEX

Da clic en Aceptar

| () <b>1</b> | colmex_estudiante<br>Segura |                      |
|-------------|-----------------------------|----------------------|
|             | Escribe tu nombre de u      | usuario y contraseña |
|             | estudiante                  | -                    |
|             | •••••                       | <b>–</b> •           |
| [           | Aceptar                     | Cancelar             |
|             |                             |                      |
|             |                             |                      |

Verá un mensaje que dice ¿Continuar con la conexión?, da clic en Conectar

| ¿Continuar con la conexión?<br>Si esperas encontrar colmex_estudiante en<br>esta ubicación, conéctate, aunque podría ser<br>una red diferente con el mismo nombre.<br>Mostrar detalles del certificado | ¿Continuar con la conexión?<br>Si esperas encontrar colmex_estudiante en<br>esta ubicación, conéctate, aunque podría se<br>una red diferente con el mismo nombre.<br>Mostrar detalles del certificado | () <b>1</b> | colmex_estudiante<br>Conectando                                              |                                                                           |
|----------------------------------------------------------------------------------------------------|----------------------------------------------------------------------------------------------------|-------------|------------------------------------------------------------------------------|---------------------------------------------------------------------------|
| Conectar Cancelar                                                                                                    | Conectar Cancelar                                                                                                    |             | ¿Continuar con la cone<br>Si esperas encontrar co<br>esta ubicación, conécta | xión?<br>olmex_estudiante en<br>ate, aunque podría ser<br>el mismo nombre |
|                                                                                                    |                                                                                                    |             | Mostrar detalles del ce                                                      | rtificado                                                                 |

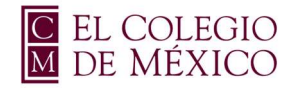

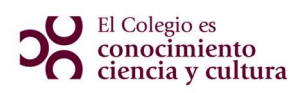

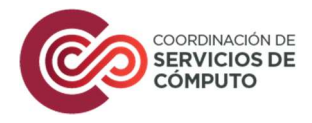

Se comprobará los requisitos de red, posteriormente la red **colmex\_estudiante**, aparecerá con el estatus conectado.

| ← Wi-Fi  Colmex_estudiante Segura             | ← Wi-Fi<br>colmex_estudiante<br>Conectada, segura | 0         |
|-----------------------------------------------|---------------------------------------------------|-----------|
| Comprobando los requisitos de red<br>Cancelar | De                                                | sconectar |
| Más opciones de configuración de Wi-Fi        | Más opciones de configuración de Wi-Fi            |           |

### NOTA

En caso de que no se logre conectar a la red, hacer el siguiente procedimiento.

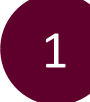

Dar clic en el botón de inicio en el buscador, teclea la opción **Panel de Control**.

| Todo Aplicaciones Documentos         | Web Más | ~                   | ° |
|--------------------------------------|---------|---------------------|---|
| Mejor coincidencia                   |         |                     |   |
| Panel de control<br>Aplicación       |         |                     |   |
| Aplicaciones                         |         | Panel de control    |   |
| Panel de telemetría para Office      | >       | Aplicación          |   |
| 🐼 Configuración                      | >       | 🖸 Abrir             |   |
| Configuración                        |         |                     | Ý |
| Configuración de panel táctil        | >       | Recientes           |   |
| Activar o desactivar el panel táctil | >       | Opciones de energía |   |
| Buscar en Internet                   |         |                     |   |
| Ø panel - Ver resultados web         | >       |                     |   |

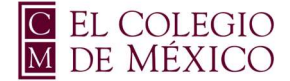

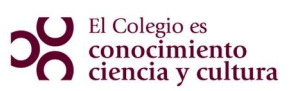

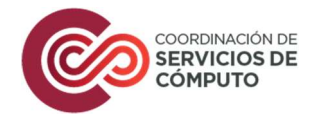

Dentro de Panel de Control, busca la opción de Centro de redes y recursos compartidos.

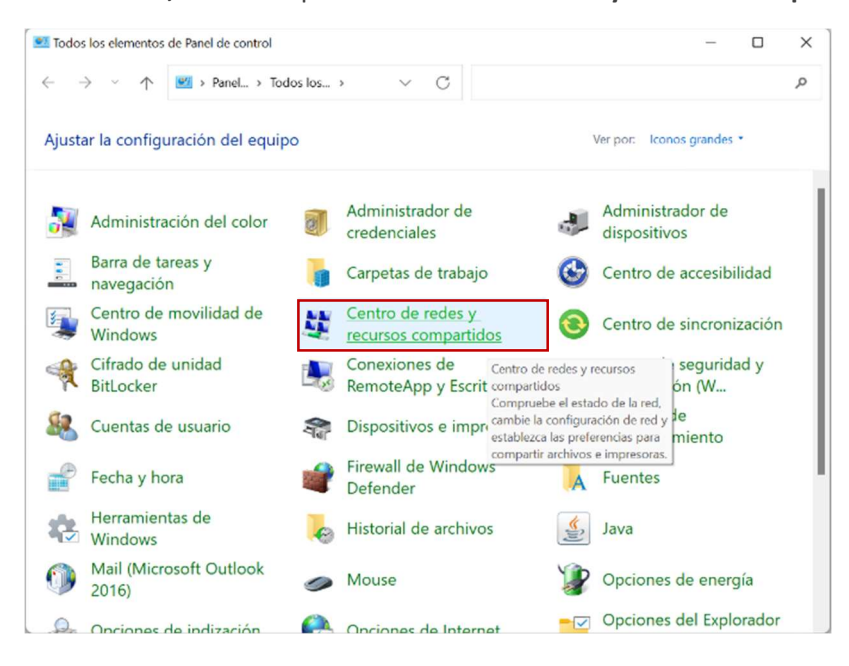

3

Selecciona la opción de Configurar una nueva conexión o red.

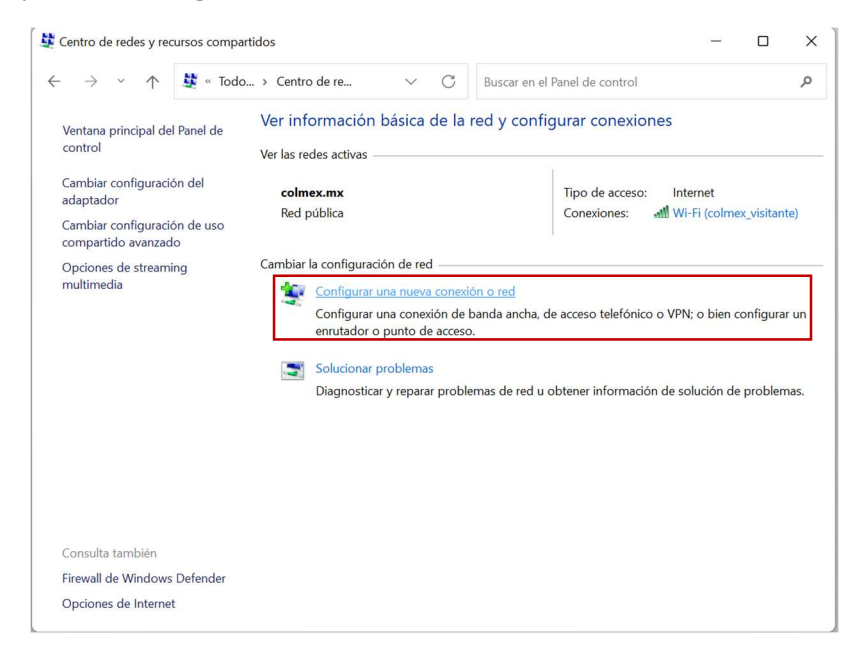

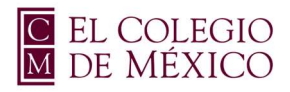

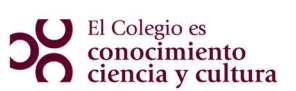

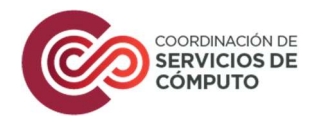

4 Selecciona la opción de **Conectarse manualmente a una red inalámbrica,** dar clic en **siguiente**.

| Elegi | r una opción de conexión                                                                                       |  |
|-------|----------------------------------------------------------------------------------------------------|--|
| _     |                                                                                                    |  |
|       | Conectarse a Internet                                                                                          |  |
|       | <ul> <li>Contigurar conexion a internet de banda ancha o de acceso telefonico.</li> </ul>                      |  |
| 2     | Configurar una nueva red                                                                                       |  |
|       |                                                                                                    |  |
|       | Conectarse manualmente a una red inalàmbrica<br>Conéctese a una red oculta o cree un nuevo perfil inalàmbrico. |  |
|       | - Conectarse a un área de trahaio                                                                              |  |
|       | Configurar una conexión de acceso telefónico o VPN a su área de trabajo.                                       |  |
|       |                                                                                                    |  |
|       |                                                                                                    |  |

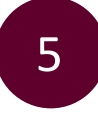

Ingresa los siguientes parámetros:

- Nombre de la red: colmex\_estudiante
- Tipo de seguridad: (selecciona) WPA-Enterprise

Verifica que la casilla de **Iniciar esta conexión automáticamente** se encuentre activada. Da clic en **siguiente**.

| Escrib   | a la informa       | ión de la red inalám        | brica que dese                    | ea agregar.    |  |
|----------|--------------------|-----------------------------|-----------------------------------|----------------|--|
| Nombre   | e de la red:       | colmex_estudiante           |                                   |                |  |
| Tipo de  | seguridad:         | WPA2-Enterprise             | ~                                 |                |  |
| Tipo de  | cifrado:           | AES                         | ~                                 |                |  |
| Clave de | e seguridad:       |                             | Ocu                               | tar caracteres |  |
|          | niciar esta conexi | ón automáticamente          |                                   |                |  |
|          | Conectarse aunqu   | e la red no difunda su nom  | bre                               |                |  |
| ļ        | Advertencia: esta  | opción podría poner en ries | igo <mark>la p</mark> rivacidad d | el equipo.     |  |

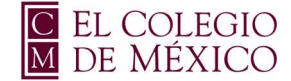

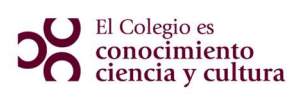

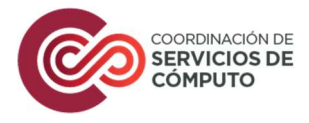

Aparece una ventana de **Conectarse manualmente a una red inalámbrica,** dar clic en la opción **Cambiar la configuración de conexión.** 

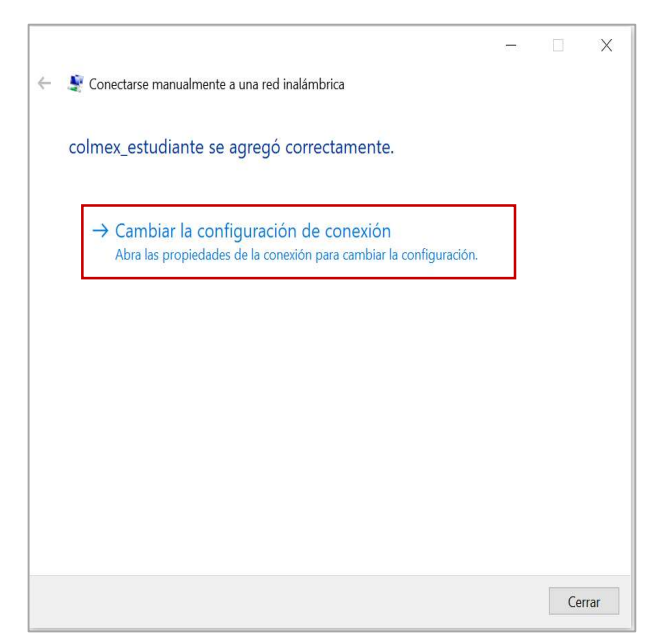

7

En la ventana que se despliega, asegúrese que se encuentra en la opción de **Conexión**, verifique que la casilla de **Conectarse automáticamente cuando esté dentro del alcance** se encuentre seleccionada.

| Propiedades de la red i      | inalámbrica colr   | nex_estudiante     | ×             |
|------------------------------|--------------------|--------------------|---------------|
| Conexión Seguridad           |                    |                    |               |
|                              |                    | - 201              |               |
| Nombre:                      | colmex_estudian    | te                 |               |
| SSID:                        | colmex_estudian    | te                 |               |
| Tipo de red:                 | Punto de acceso    |                    |               |
| Disponibilidad de red:       | Todos los usuari   | OS                 |               |
| Conectarse automá<br>alcance | áticamente cuando  | o esta red esté de | ntro del      |
| Buscar otras redes<br>red    | inalámbricas mie   | ntras se esté cone | ectado a esta |
| Conectarse aunque            | e la red no difund | a su nombre (SSI   | iD)           |
|                              |                    |                    |               |
|                              |                    |                    |               |
|                              |                    |                    |               |
|                              |                    |                    |               |
|                              |                    |                    |               |
|                              |                    |                    |               |
|                              |                    |                    |               |
|                              |                    |                    |               |
|                              |                    |                    |               |
|                              |                    |                    |               |
|                              |                    | Aceptar            | Cancelar      |

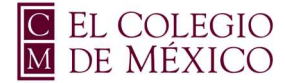

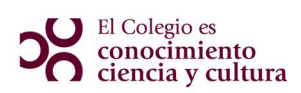

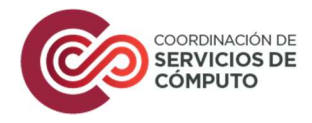

Dar clic en la siguiente pestaña **Seguridad**, verificar que en las opciones de **Tipo de seguridad y Tipo de cifrado** se encuentren con los parámetros de **WPA2-Enterprise y AES**, posteriormente seleccione la opción de **Configuración**.

| Propiedades de la red ina | lámbrica colmex_e     | studiante     | Х  |
|---------------------------|-----------------------|---------------|----|
| Conexión Seguridad        |                       |               |    |
| Tipo de seguridad:        | WPA2-Enterprise       | ~             |    |
| Tipo de cifrado:          | AES                   | ~             |    |
|                           |                       |               |    |
|                           |                       |               |    |
| Elige un método de auter  | ticación de red:      | Configuración |    |
|                           |                       |               |    |
| vez que inicie sesión     | idies para esta conex | ION COUD      |    |
|                           |                       |               |    |
|                           |                       |               |    |
|                           |                       |               |    |
| Configuración avanza      | da                    |               |    |
|                           |                       |               |    |
|                           |                       |               |    |
|                           |                       |               |    |
|                           | Ac                    | eptar Cancela | ar |

9

Se abre una nueva ventana, en la cual se deberá asegurar que los siguientes parámetros **NO** se encuentren seleccionados:

- Verificar la identidad del servidor validando el certificado
- AAA Certificate Services

Nota: En caso de encontrarse seleccionadas, dar clic en la casilla para quitar la selección. Posterior a verificar que no se encuentren estos parámetros activos, dar clic en el botón de Configurar.

| l conectar:             |                |              |                  |            |         |
|-------------------------|----------------|--------------|------------------|------------|---------|
| 🗌 Verificar la identida | d del servido  | or validando | el certifica     | ido        |         |
| .*\.srv3\.com);         |                | Cornhos, s   | 1 Y ± / J1 Y £ / |            |         |
| ,                       |                |              |                  |            |         |
| Entidades de certifican | ción raíz de c | onfianza:    |                  |            |         |
| AAA Certificate Se      | rvices         |              |                  |            |         |
| Baltimore Cyber I r     | ust Root       |              |                  |            |         |
| Class 3 Public Prin     | nary Certifica | tion Author  | ity              |            |         |
|                         | D Root CA      | utonty       |                  |            |         |
| DigiCert Global Ro      | ot CA          |              |                  |            |         |
| DigiCert Global Ro      | oot G2         |              |                  |            |         |
| DiniCert Hinh Assi      | irance FV Ro   | not CA       |                  |            |         |
| Notificaciones antes de | conectar:      |              |                  | _          |         |
| Totineaciones antes de  | conector.      |              | 1                |            |         |
| Informar al usuario si  | no se puede    | comprobar    | la identida      | ad del ser | · · · · |
| eleccione el método de  | autenticació   | n:           |                  |            |         |
| Contraseña segura (EAP  | -MSCHAP v      | 2)           | ~                | Configu    | rar     |
| Unhilitar reconcider    | efalda         |              | L                |            |         |
|                         | аргаа          |              |                  |            |         |
|                         | or no preser   | nta TLV de c | rvotobindi       | na         |         |
| Desconectar si servid   |                |              | yptobilitian     | ing        |         |

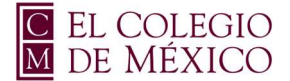

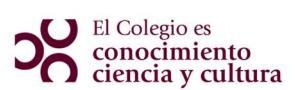

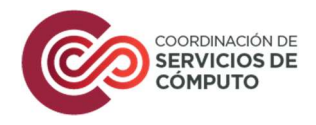

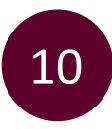

Desactivar la casilla de **Usar automáticamente el nombre de inicio de sesión y contraseña de Windows[...]**, dar clic en **Aceptar** en todas las ventanas que se abrieron, con la finalidad de que se cierren con los cambios realizados.

| Propiedades de EAP MSCH                                 | IAPv2                                            | ×                |
|---------------------------------------------------------|--------------------------------------------------|------------------|
| Al conectar:                                            |                                                  |                  |
| Usar automáticamente<br>sesión y contraseña de<br>hay). | mi nom <u>b</u> re de inicio<br>Windows (y domin | o de<br>io si lo |
| Aceptar                                                 | Cancelar                                         |                  |

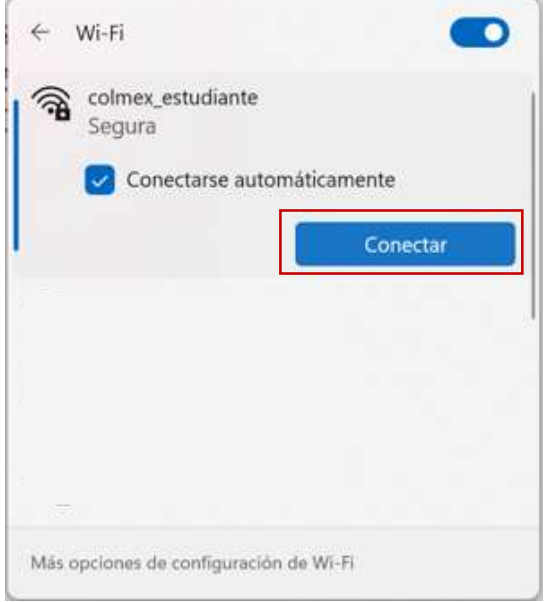

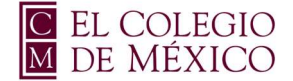

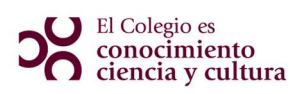

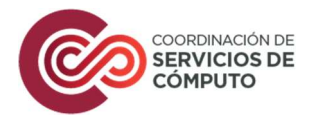

Ingresar en la ventana de Autenticación, el nombre de usuario de correo electrónico del COLMEX, sin incluir el sufijo @colmex.mx, quedando solo en nombre, ejemplo:

- usuario 🧭
- usuario@colmex.mx (8)
- Contraseña: password de acceso al correo COLMEX

Dar clic en Aceptar.

| ña |
|----|
|    |
| 1  |
|    |
|    |
|    |

### 13

Al concluir este proceso, la Red colmex\_estudiante aparecerá en el estatus de Conectado

| Colmex_estudiante<br>Segura |           | <b>A</b> | colmex_estudian<br>Conectada, seg | te<br>ura | 0      |
|-----------------------------|-----------|----------|-----------------------------------|-----------|--------|
| Comprobando los requisito   | os de red |          |                                   | Descor    | nectar |
|                             | Cancelar  | 1        |                                   | (         |        |
|                             |           |          |                                   |           |        |
|                             |           |          |                                   |           |        |
|                             |           |          |                                   |           |        |
|                             |           |          |                                   |           |        |
|                             |           |          |                                   |           |        |
|                             |           |          |                                   |           |        |

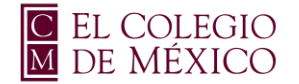

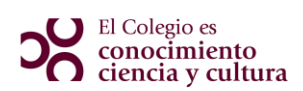

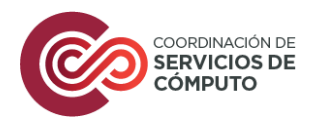

# Manual iPhone

### Red colmex\_estudiante

En la pantalla de inicio, ir a configuración 🙆 y seleccionar la opción de **Wi-Fi**, el dispositivo buscará automáticamente las redes disponibles

| I TELO        | CEL 10:30          |    |   |
|---------------|--------------------|----|---|
| Сс            | onfiguración       |    |   |
| QE            | Buscar             |    |   |
|               |                    |    |   |
|               |                    |    |   |
|               |                    |    |   |
|               |                    |    |   |
| $\rightarrow$ | Modo de vuelo      | 0  | ) |
| <b>?</b>      | Wi-Fi              | No | > |
| *             | Bluetooth          | No | > |
| ((†))         | Datos celulares    | No | > |
| 6             | Compartir Internet | No | > |
|               |                    |    |   |
| C             | Notificaciones     |    | > |
| ((د 🏲         | Sonidos            |    | > |

Selecciona la red colmex\_estudiante

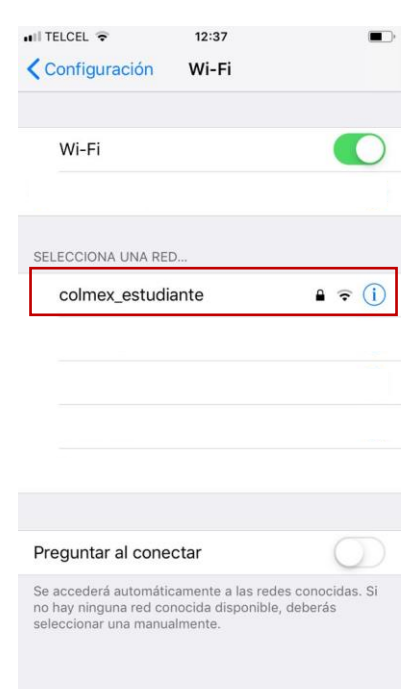

2

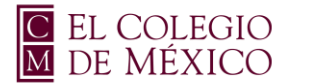

#### El Colegio es conocimiento ciencia y cultura

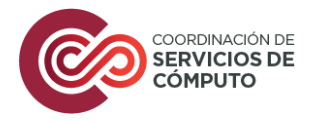

# 3

Aparece la solicitud de credenciales. Ingresa el nombre de usuario de correo electrónico del COLMEX, **sin incluir** el sufijo @colmex.mx.

- o usuario 🧭
- usuario@colmex.mx (8)
- o Contraseña: password de acceso al correo COLMEX

Selecciona la opción de Conectar

| III TELCEL 🗢 |                                              |     | 12  | :39  |      |     |     |      |              |
|--------------|----------------------------------------------|-----|-----|------|------|-----|-----|------|--------------|
|              | Ingresa la contraseña de "colmex_estudiante" |     |     |      |      |     |     |      |              |
| Ca           | ncela                                        | ir  |     | Ingr | esar |     | C   | onec | tar          |
|              |                                              |     |     |      |      |     |     | 1    |              |
| Us           | uario                                        | sjo | bs  |      |      |     |     |      |              |
| Co           | ntras                                        | eña | ••• | •••• | •••• | •   |     |      |              |
|              |                                              |     |     |      |      |     |     |      |              |
|              |                                              |     |     |      |      |     |     |      |              |
|              |                                              |     |     |      |      |     |     |      |              |
|              |                                              |     |     |      |      |     |     |      |              |
|              |                                              |     |     |      |      |     |     |      |              |
| _            | _                                            | _   | _   |      | _    | _   | _   | _    |              |
| q            | W                                            | е   | r   | t    | у    | u   | i   | 0    | р            |
| а            | s                                            | d   | f   | g    | h    | j   | k   | I    | ñ            |
| ↔            | z                                            | z x |     |      | / k  | o r | n n | n    | $\bigotimes$ |
| 1            | 123                                          |     |     | esp  | acio |     | С   | onec | tarse        |

4

Aparecerá una pantalla con el certificado, seleccionamos Confiar

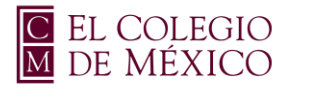

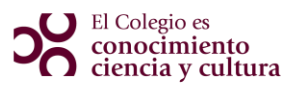

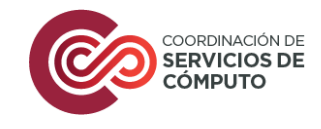

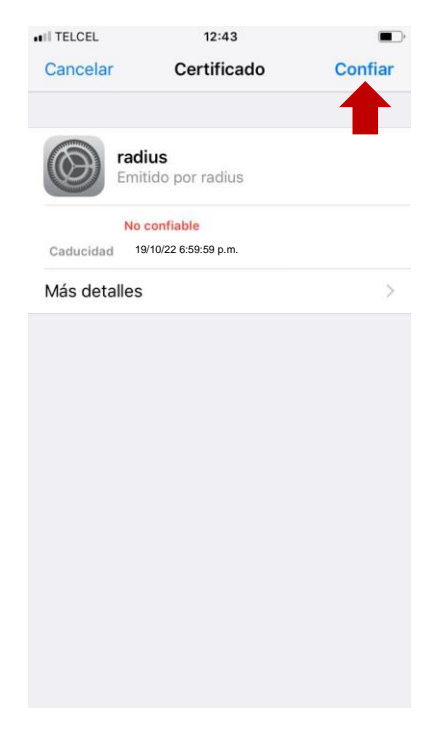

Inmediatamente la red colmex\_estudiante se verá conectada.

| III TELCEL 🗢 13:04                                                                                         | •                                  |
|----------------------------------------------------------------------------------------------------|------------------------------------|
| Wi-Fi                                                                                                    |                                    |
| ✓ colmex_estudiante                                                                                        | ∎ <del>ຈ</del> (i)                 |
| SELECCIONA UNA RED                                                                                         |                                    |
|                                                                                                    |                                    |
|                                                                                                    |                                    |
|                                                                                                    |                                    |
|                                                                                                    |                                    |
| Preguntar al conectar                                                                                      | 0                                  |
| Se accederá automáticamente a las r<br>no hay ninguna red conocida disponi<br>seleccionar una manualmente. | edes conocidas. Si<br>ble, deberás |

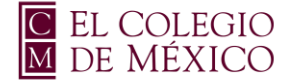

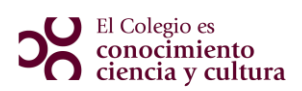

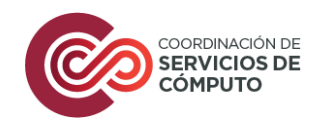

## Manual Mac OS

### Red colmex\_estudiante

En la parte superior de la pantalla, seleccionar el icono de Red y activar Wi-Fi, en el menú que se despliega, elegir la red **colmex\_estudiante** 

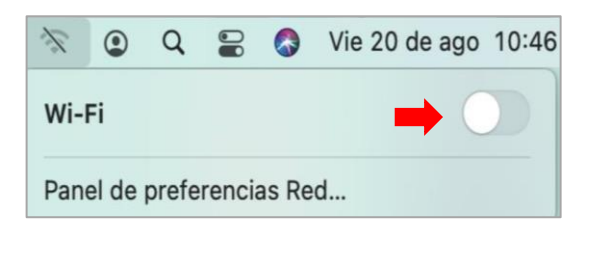

| (;                                         | ٢                 | Q      |    |  | Vie 20 de ago | 14:41 |  |
|--------------------------------------------|-------------------|--------|----|--|---------------|-------|--|
| Wi-I                                       | Fi                |        |    |  |               | 0     |  |
| Red                                        | es pre            | eferid | as |  |               |       |  |
| $\widehat{\boldsymbol{z}}_{1^{N}}^{i_{2}}$ | colmex_estudiante |        |    |  |               |       |  |
|                                            |                   |        |    |  |               |       |  |
|                                            |                   |        |    |  |               |       |  |
|                                            |                   |        |    |  |               |       |  |
| Otra                                       | Otras redes       |        |    |  |               |       |  |
| Panel de preferencias Red                  |                   |        |    |  |               |       |  |

2

Aparece la ventana de solicitud de credenciales. Ingresa el nombre de usuario de correo electrónico del COLMEX, **sin incluir** el sufijo @colmex.mx.

- o usuario 🧭
- o usuario@colmex.mx 😣
- Contraseña: password de acceso al correo COLMEX

Seleccionar la casilla de Recordar esta red. Dar clic en Conectarse.

| La red Wi-Fi "colmex_estudiante" requiere credenciales WPA2 Empresa. |                     |  |  |  |  |  |
|----------------------------------------------------------------------|---------------------|--|--|--|--|--|
| Modo:                                                                | Automático 😒        |  |  |  |  |  |
| Nombre de usuario:                                                   | sjobs               |  |  |  |  |  |
| Contraseña:                                                          | ••••••              |  |  |  |  |  |
| L                                                                    | Mostrar contraseña  |  |  |  |  |  |
| [                                                                    | 🗹 Recordar esta red |  |  |  |  |  |
| ?                                                                    | Cancelar Conectarse |  |  |  |  |  |

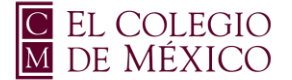

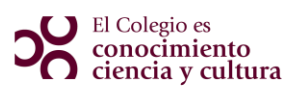

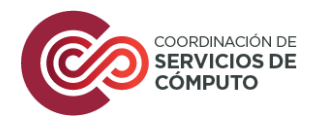

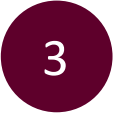

A continuación, aparece el siguiente recuadro para verificar certificado, dar clic en **Continuar.** 

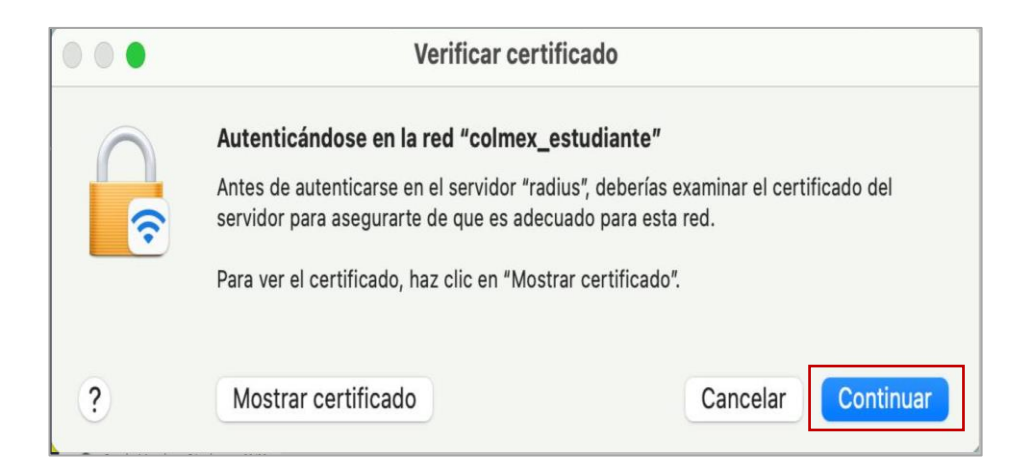

4

Inmediatamente se observa la activación de la red.

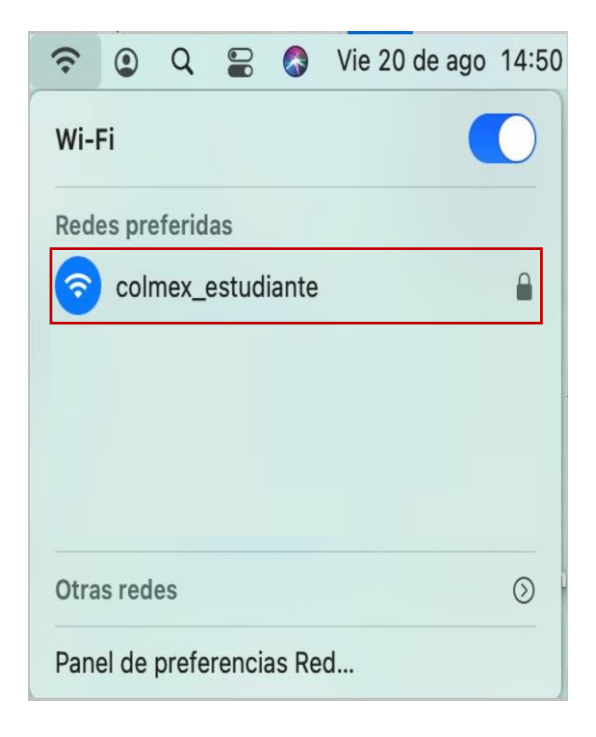

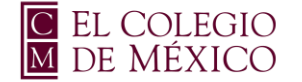

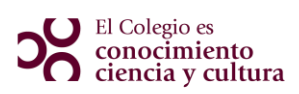

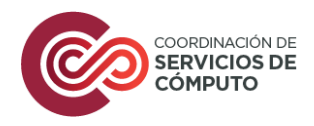

# Manual Android

### **Red colmex\_estudiante**

En la pantalla de inicio, ir a configuración 🥺 y seleccionar la opción de **Wi-Fi**, el dispositivo buscará automáticamente las redes disponibles, selecciona la red **colmex\_estudiante** 

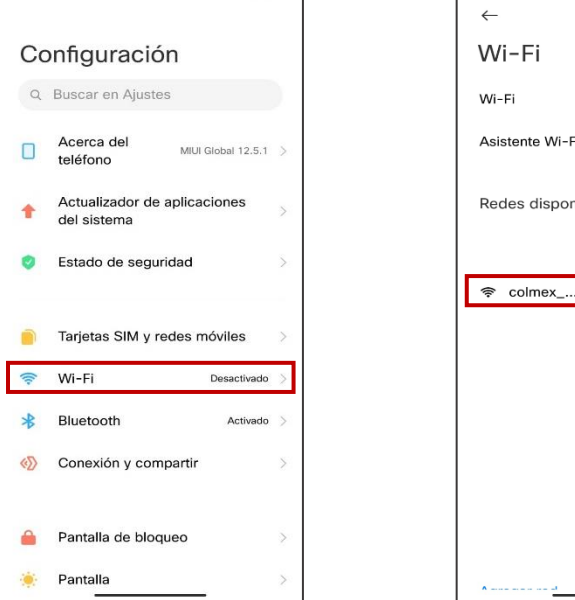

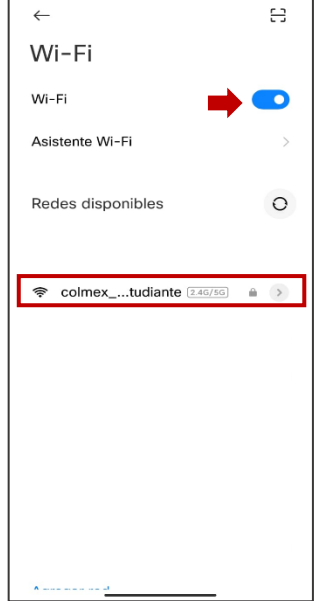

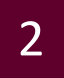

Dar clic en **Opciones avanzadas** 

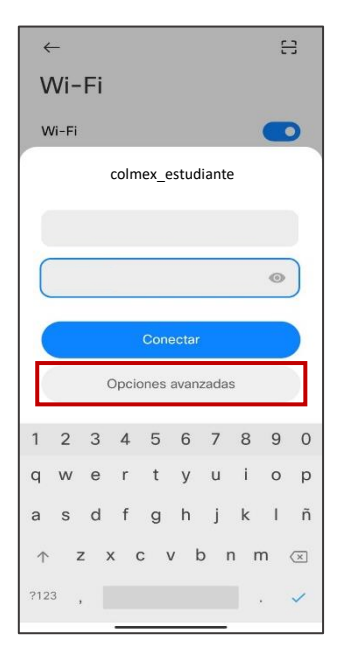

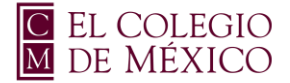

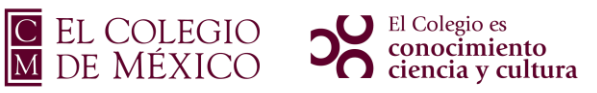

|  | DORDINACIÓN DE<br>ERVICIOS DE<br>ÓMPUTO |
|--|-----------------------------------------|
|--|-----------------------------------------|

| Selecciona en | Método FAP  | la opción | de PFAP |
|---------------|-------------|-----------|---------|
| Sciecciona en | MICLOUD LAI | iu opeioi |         |

| $\leftarrow$ colmex_estudiante |                     |  |  |  |  |
|--------------------------------|---------------------|--|--|--|--|
| Método EAP                     | PEAP >              |  |  |  |  |
| Autenticación de fase 2        | Nada seleccionado > |  |  |  |  |
| Certificado de CA              | Nada seleccionado > |  |  |  |  |
| Identidad                      |                     |  |  |  |  |
| ldentidad anónima              |                     |  |  |  |  |
| Contraseña                     | Ŕ                   |  |  |  |  |
| Mostrar opciones ava           | nzadas              |  |  |  |  |
| CANCELAR                       |                     |  |  |  |  |
| Q                              |                     |  |  |  |  |

En Autenticación de fase 2, selecciona la opción de MSCHAPv2

| $\leftarrow$ colmex_est             | tudiant | e         |       |  |  |  |
|-------------------------------------|---------|-----------|-------|--|--|--|
| Método EAP                          |         | PE        |       |  |  |  |
| Autenticación de fa                 | se 2    | No valic  | lar > |  |  |  |
| Certificado de CA Nada seleccionado |         |           |       |  |  |  |
| Identidad                           |         |           |       |  |  |  |
|                                     |         |           |       |  |  |  |
| Autenticación                       | de fas  | se 2      |       |  |  |  |
| No validar                          |         |           |       |  |  |  |
| MSCHAPv2                            |         | (         | 0     |  |  |  |
| GTC                                 |         |           |       |  |  |  |
| SIM                                 |         |           | С     |  |  |  |
| АКА                                 |         |           | С     |  |  |  |
| AKA'                                |         |           | С     |  |  |  |
| CA                                  | NCELAR  |           |       |  |  |  |
|                                     |         | <u>/:</u> |       |  |  |  |
| $\bigtriangledown$                  | 0       |           |       |  |  |  |

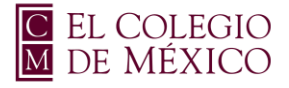

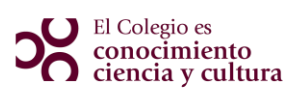

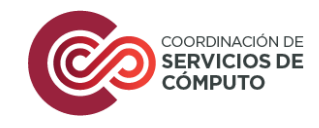

5 En Certificado de CA, selecciona la opción de Usar certificados de sistema

| $\leftarrow$ colmex_estudiante           |                         |  |  |  |  |  |
|------------------------------------------|-------------------------|--|--|--|--|--|
| Método EAP                               | Método EAP PEAP >       |  |  |  |  |  |
| Autenticación de fase                    | 2 No validar >          |  |  |  |  |  |
| Certificado de CA                        | No validar >            |  |  |  |  |  |
| No especificaste ningún cert<br>privada. |                         |  |  |  |  |  |
| Identidad                                |                         |  |  |  |  |  |
|                                          |                         |  |  |  |  |  |
| CANCELAR                                 |                         |  |  |  |  |  |
| 66 : <b>,</b> É á                        | i (i)                   |  |  |  |  |  |
| × jajajaja s                             | sí que                  |  |  |  |  |  |
| Certificado de C                         | )<br>A                  |  |  |  |  |  |
| No validar                               | 0                       |  |  |  |  |  |
| Usar certificados de sistema 📀           |                         |  |  |  |  |  |
| CANCELAR                                 |                         |  |  |  |  |  |
| 12 miles                                 | Mar anning Martin Party |  |  |  |  |  |
|                                          |                         |  |  |  |  |  |

6

Aparecerá la opción de **Dominio**, poner radius.colmex.mx

| ÷       | $\leftarrow$ colmex_estudiante |                    |           |                |             |                    |                     |
|---------|--------------------------------|--------------------|-----------|----------------|-------------|--------------------|---------------------|
| N       | Método EAP PEAP                |                    |           |                |             |                    |                     |
| A       | utenti                         | cación             | de fas    | se 2           | MS          | CHAPv2             |                     |
| С       | ertific                        | ado de             | CA        | Us             | ar certific | ados de<br>sistema |                     |
| D<br>ra | ominic                         | o<br>olmex.        | <u>mx</u> |                |             |                    |                     |
| Si      | e debe                         | especific          | car un d  | ominio.        |             |                    |                     |
| lc      | lentida                        | ıd                 |           |                |             |                    |                     |
|         | CA                             | NCEL               | AR        |                |             |                    |                     |
| ٥       |                                | All I              | radius    | .colmex.n      | אר          |                    |                     |
| 1       | 2                              | 3                  | 4 5       | 6              | 7 8         | 3 9                | 0                   |
| q       | w                              | е                  | r t       | у              | u           | ο                  | р                   |
| а       | s                              | d                  | f g       | h              | j k         | (                  | ñ                   |
| Û       | z                              | ×                  | с         | v              | b n         | m                  | $\langle X \rangle$ |
| 123     | 0                              | •                  | Mi        | crosoft SwiftK | -           |                    | +                   |
|         |                                | $\bigtriangledown$ |           | 0              |             | 1                  | ]                   |

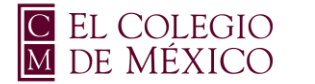

#### El Colegio es conocimiento ciencia y cultura

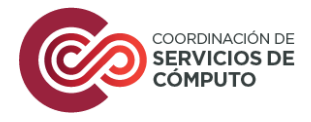

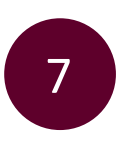

Aparece la solicitud de credenciales. Ingresa el nombre de usuario de correo electrónico del COLMEX, **sin incluir** el sufijo @colmex.mx.

- o Identidad: usuario 🥑
- Identidad: usuario@colmex.mx (8)
- o Contraseña: password de acceso al correo COLMEX

Selecciona la opción de Conectar

| ← colmex_estudiante                                         |              |  |  |  |  |  |
|-------------------------------------------------------------|--------------|--|--|--|--|--|
| Método EAP                                                  | PEAP >       |  |  |  |  |  |
| Autenticación de fase                                       | 2 MSCHAPv2 > |  |  |  |  |  |
| Certificado de CA Usar certificados de<br>sistema > Dominio |              |  |  |  |  |  |
| <u>radius.colmex.mx</u><br>Identidad                        |              |  |  |  |  |  |
| estudiante                                                  |              |  |  |  |  |  |
| Identidad anónima                                           |              |  |  |  |  |  |
| Contraseña                                                  | Ø            |  |  |  |  |  |
| Mostrar opciones avanzadas                                  |              |  |  |  |  |  |
| CANCELAR                                                    | CONECTAR     |  |  |  |  |  |
| $\triangleleft$                                             |              |  |  |  |  |  |

8

Inmediatamente la red colmex\_estudiante se verá conectada.

| ← Wi-Fi                        |            |
|--------------------------------|------------|
| Wi-Fi<br>Ver ayuda             |            |
| Más ajustes                    |            |
| REDES DISPONIBLES              |            |
| colmex_estudiante<br>Conectado | (i)<br>(i) |
|                                |            |
|                                |            |
|                                |            |
|                                |            |
|                                |            |
|                                |            |
| Agregar red                    |            |
|                                |            |
| Q                              |            |

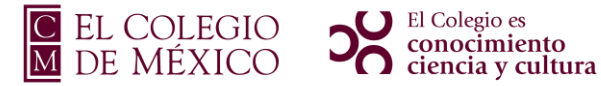

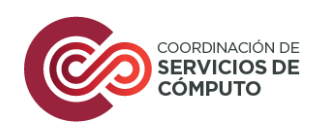

# Manual Ubuntu

### Red colmex\_estudiante

En parte superior derecha dar clic en el triángulo invertido, selecciona la opción de Configuración

| 4 | Å | \$1 | Ċ | × |
|---|---|-----|---|---|
|   |   |     |   |   |
|   |   |     |   |   |
|   |   |     |   |   |
|   |   |     |   |   |

| <b>(</b> ) | 0                      |   |
|------------|------------------------|---|
| Ò.         |                        |   |
| A          | Cableado conectada     | • |
| Ŷ          | wcolmex_wpa            | • |
| *          | Encendido              | • |
| Ô          | Configuración          |   |
|            | Bloquear               |   |
| Û          | Apagar / cerrar sesión | • |

2

1

Se abrirá una pantalla da clic en la opción de **Inalámbrica**, el dispositivo buscará automáticamente las redes disponibles, selecciona la red **colmex\_estudiante** 

| Q Configuración         |   | lin<br>La conex      | alámbrica<br>ión ha desaparecido |   |  |
|-------------------------|---|----------------------|----------------------------------|---|--|
| 🛜 Inalámbrica           |   | Redes visibles       |                                  |   |  |
| 😚 Red                   |   |                      |                                  |   |  |
| Bluetooth               |   |                      |                                  |   |  |
| 📮 Fondo de escritorio   |   | colmex estudiante    |                                  | ٩ |  |
| 😰 Apariencia            |   | • countex_cscuolance |                                  |   |  |
| Q Notificaciones        |   |                      |                                  |   |  |
| Q Buscar                |   |                      |                                  |   |  |
| iii Aplicaciones        | > |                      |                                  |   |  |
| 🔒 Privacidad            | > |                      |                                  |   |  |
| 🗅 Cuentas en línea      |   |                      |                                  |   |  |
| ∝°₀ Compartir           |   |                      |                                  |   |  |
| 🎵 Sonido                |   |                      |                                  |   |  |
| ④ Energía               |   |                      |                                  |   |  |
| Monitores               |   |                      |                                  |   |  |
| 🖱 Ratón y panel táctil  |   |                      |                                  |   |  |
| Combinaciones de teclas |   |                      |                                  |   |  |
| 🖶 Impresoras            |   |                      |                                  |   |  |

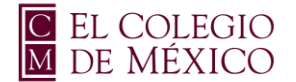

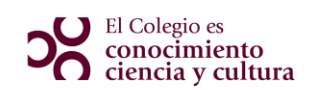

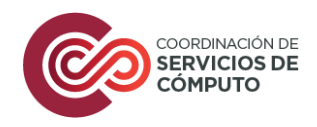

Selecciona los siguientes datos de autenticación:

- Seguridad Wi-Fi: WPA y WPA2 enterprise
- Autenticación: EAP protegido (PEAP)
- Versión PEAP: Automático
- Autenticación interna: MSCHAPv2

#### NOTA: Selecciona el checkbox No se necesita ningún certificado CA

Ingresa el nombre de usuario de correo electrónico del COLMEX, sin incluir el sufijo @colmex.mx.

- Nombre de usuario: usuario 🧭
- Nombre de usuario: usuario@colmex.mx (8)
- o Contraseña: password de acceso al correo COLMEX

Selecciona la opción de Conectar

| Se requiere aute             | nticación para la                         | a red inalámbri                          | ca 😣                     |  |  |  |  |  |  |  |  |
|------------------------------|-------------------------------------------|------------------------------------------|--------------------------|--|--|--|--|--|--|--|--|
| Se necesitan co              | <b>nbrica necesi</b><br>ntraseñas o clave | <b>ta autenticac</b><br>es de cifrado pa | <b>ión</b><br>ra acceder |  |  |  |  |  |  |  |  |
| Seguridad Wi-Fi              | WPA y WPA2 e                              | nterprise                                | •                        |  |  |  |  |  |  |  |  |
| Autenticación                | EAP protegido                             | (PEAP)                                   | •                        |  |  |  |  |  |  |  |  |
| Identidad anónima            |                                           |                                          |                          |  |  |  |  |  |  |  |  |
| Dominio                      |                                           |                                          |                          |  |  |  |  |  |  |  |  |
| CA certificado               | (ninguno)                                 |                                          | •                        |  |  |  |  |  |  |  |  |
| CA contraseña de certificado |                                           |                                          |                          |  |  |  |  |  |  |  |  |
|                              | 🗌 Mostrar las d                           | contraseñas                              |                          |  |  |  |  |  |  |  |  |
|                              | No se necesi                              | ta ningún certifi                        | cado CA                  |  |  |  |  |  |  |  |  |
| Versión PEAP                 | Automático                                |                                          | •                        |  |  |  |  |  |  |  |  |
| Autenticación interna        | MSCHAPv2                                  |                                          | •                        |  |  |  |  |  |  |  |  |
| Nombre de usuario            | user                                      |                                          |                          |  |  |  |  |  |  |  |  |
| Contraseña                   |                                           | •                                        | Ŕ                        |  |  |  |  |  |  |  |  |
|                              | Mostrar la co                             | ontraseña                                |                          |  |  |  |  |  |  |  |  |
|                              |                                           | Cancelar                                 | Conectar                 |  |  |  |  |  |  |  |  |

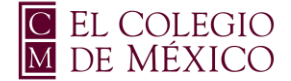

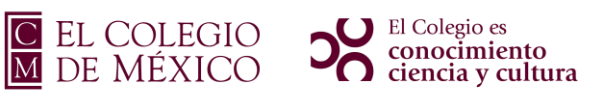

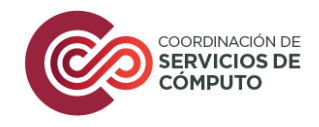

Inmediatamente la red colmex\_estudiante se verá conectada.

| ٩   | Configuración           | Ξ         |   |   |   |   |   |   |   |   |   |    |    |   |   |   |   |   |    |   |    |   |    |    |    |     |   |    |     |   |    |    |  |   |  |   |   |  | I | In<br>( | al<br>Co | l <b>ár</b><br>ne | m | br<br>tad | lo | а |   |   |   |   |   |   | ( |   |   |   |   |   |   | - | - |   | C | ב |  | × |  |
|-----|-------------------------|-----------|---|---|---|---|---|---|---|---|---|----|----|---|---|---|---|---|----|---|----|---|----|----|----|-----|---|----|-----|---|----|----|--|---|--|---|---|--|---|---------|----------|-------------------|---|-----------|----|---|---|---|---|---|---|---|---|---|---|---|---|---|---|---|---|---|---|---|--|---|--|
| ()• | Inalámbrica             |           | R | R | R | R | R | R | R | R | 2 | 20 | 20 | • | e | e | e | e | 20 | d | le | s | vi | si | ы  | le  | s |    |     |   |    |    |  |   |  |   |   |  |   |         |          |                   |   |           |    |   |   |   |   |   |   |   |   |   |   |   |   |   |   |   |   |   |   |   |  |   |  |
| 0   | Red                     |           |   |   |   |   |   |   |   |   |   |    |    |   |   |   |   |   |    |   |    |   |    |    |    |     |   |    |     |   |    |    |  |   |  |   |   |  |   |         |          |                   |   |           |    |   |   |   |   |   |   |   |   |   |   |   |   |   |   |   |   |   |   |   |  |   |  |
| *   | Bluetooth               |           |   |   |   |   |   |   |   |   |   |    |    |   |   |   |   |   |    |   |    |   |    |    |    |     |   |    |     |   |    |    |  |   |  |   |   |  |   |         |          |                   |   |           |    |   |   |   |   |   |   |   |   |   |   |   |   |   |   |   |   |   |   |   |  |   |  |
| Q   | Fondo de escritorio     |           |   |   |   |   |   |   |   |   |   |    |    |   |   |   |   |   |    |   |    |   |    |    |    |     |   |    |     |   |    |    |  |   |  |   |   |  |   |         |          |                   |   |           |    |   |   |   |   |   |   |   |   |   |   |   |   |   |   |   |   |   |   |   |  |   |  |
| Þ   | Apariencia              |           |   |   |   |   |   |   |   |   |   |    |    |   |   |   |   |   |    |   |    |   |    |    |    |     |   |    |     |   |    |    |  |   |  |   |   |  |   |         |          |                   |   |           |    |   |   |   |   |   |   |   |   |   |   |   |   |   |   |   |   |   |   |   |  |   |  |
| ļ   | Notificaciones          |           |   |   |   |   |   |   |   |   |   |    |    |   |   |   |   |   |    |   |    |   |    |    |    |     |   |    |     |   |    |    |  |   |  |   |   |  |   |         |          |                   |   |           |    |   |   |   |   |   |   |   |   |   |   |   |   |   |   |   |   |   |   |   |  |   |  |
| ٩   | Buscar                  |           | Г | r | r | h |   |   |   |   |   |    |    |   |   |   |   | , | <  | - | >  | _ |    | la | ne | ~   |   | 25 | Eur | d | ia | nt |  | , |  | - |   |  | _ | _       | _        | _                 | _ | _         | _  | _ | _ | _ | _ | _ | _ | - | _ | - | - | 4 | 2 | 1 | ( | - | 7 |   | 1 |   |  |   |  |
|     | Aplicaciones            | $\rangle$ | ŀ | L |   |   |   |   | _ | _ | _ | _  | _  | _ | _ | _ | _ | _ |    | • |    |   |    |    |    | .^. | - |    |     |   |    |    |  |   |  | _ | _ |  | _ |         | _        | _                 | _ | _         | _  | _ | _ |   |   | _ |   | _ |   | - | _ |   | - | 1 | ) | - | * | / | 1 |   |  |   |  |
| 0   | Privacidad              | $\rangle$ |   |   |   |   |   |   |   |   |   |    |    |   |   |   |   |   |    |   |    |   |    |    |    |     |   |    |     |   |    |    |  |   |  |   |   |  |   |         |          |                   |   |           |    |   |   |   |   |   |   |   |   |   |   |   |   |   |   |   |   |   |   |   |  |   |  |
|     | Cuentas en línea        |           |   |   |   |   |   |   |   |   |   |    |    |   |   |   |   |   |    |   |    |   |    |    |    |     |   |    |     |   |    |    |  |   |  |   |   |  |   |         |          |                   |   |           |    |   |   |   |   |   |   |   |   |   |   |   |   |   |   |   |   |   |   |   |  |   |  |
| ≪°  | Compartir               |           |   |   |   |   |   |   |   |   |   |    |    |   |   |   |   |   |    |   |    |   |    |    |    |     |   |    |     |   |    |    |  |   |  |   |   |  |   |         |          |                   |   |           |    |   |   |   |   |   |   |   |   |   |   |   |   |   |   |   |   |   |   |   |  |   |  |
| л   | Sonido                  |           |   |   |   |   |   |   |   |   |   |    |    |   |   |   |   |   |    |   |    |   |    |    |    |     |   |    |     |   |    |    |  |   |  |   |   |  |   |         |          |                   |   |           |    |   |   |   |   |   |   |   |   |   |   |   |   |   |   |   |   |   |   |   |  |   |  |
| •   | Energía                 |           |   |   |   |   |   |   |   |   |   |    |    |   |   |   |   |   |    |   |    |   |    |    |    |     |   |    |     |   |    |    |  |   |  |   |   |  |   |         |          |                   |   |           |    |   |   |   |   |   |   |   |   |   |   |   |   |   |   |   |   |   |   |   |  |   |  |
|     | Monitores               |           |   |   |   |   |   |   |   |   |   |    |    |   |   |   |   |   |    |   |    |   |    |    |    |     |   |    |     |   |    |    |  |   |  |   |   |  |   |         |          |                   |   |           |    |   |   |   |   |   |   |   |   |   |   |   |   |   |   |   |   |   |   |   |  |   |  |
| 0   | Ratón y panel táctil    |           |   |   |   |   |   |   |   |   |   |    |    |   |   |   |   |   |    |   |    |   |    |    |    |     |   |    |     |   |    |    |  |   |  |   |   |  |   |         |          |                   |   |           |    |   |   |   |   |   |   |   |   |   |   |   |   |   |   |   |   |   |   |   |  |   |  |
|     | Combinaciones de teclas |           |   |   |   |   |   |   |   |   |   |    |    |   |   |   |   |   |    |   |    |   |    |    |    |     |   |    |     |   |    |    |  |   |  |   |   |  |   |         |          |                   |   |           |    |   |   |   |   |   |   |   |   |   |   |   |   |   |   |   |   |   |   |   |  |   |  |
| G   | Impresoras              |           |   |   |   |   |   |   |   |   |   |    |    |   |   |   |   |   |    |   |    |   |    |    |    |     |   |    |     |   |    |    |  |   |  |   |   |  |   |         |          |                   |   |           |    |   |   |   |   |   |   |   |   |   |   |   |   |   |   |   |   |   |   |   |  |   |  |